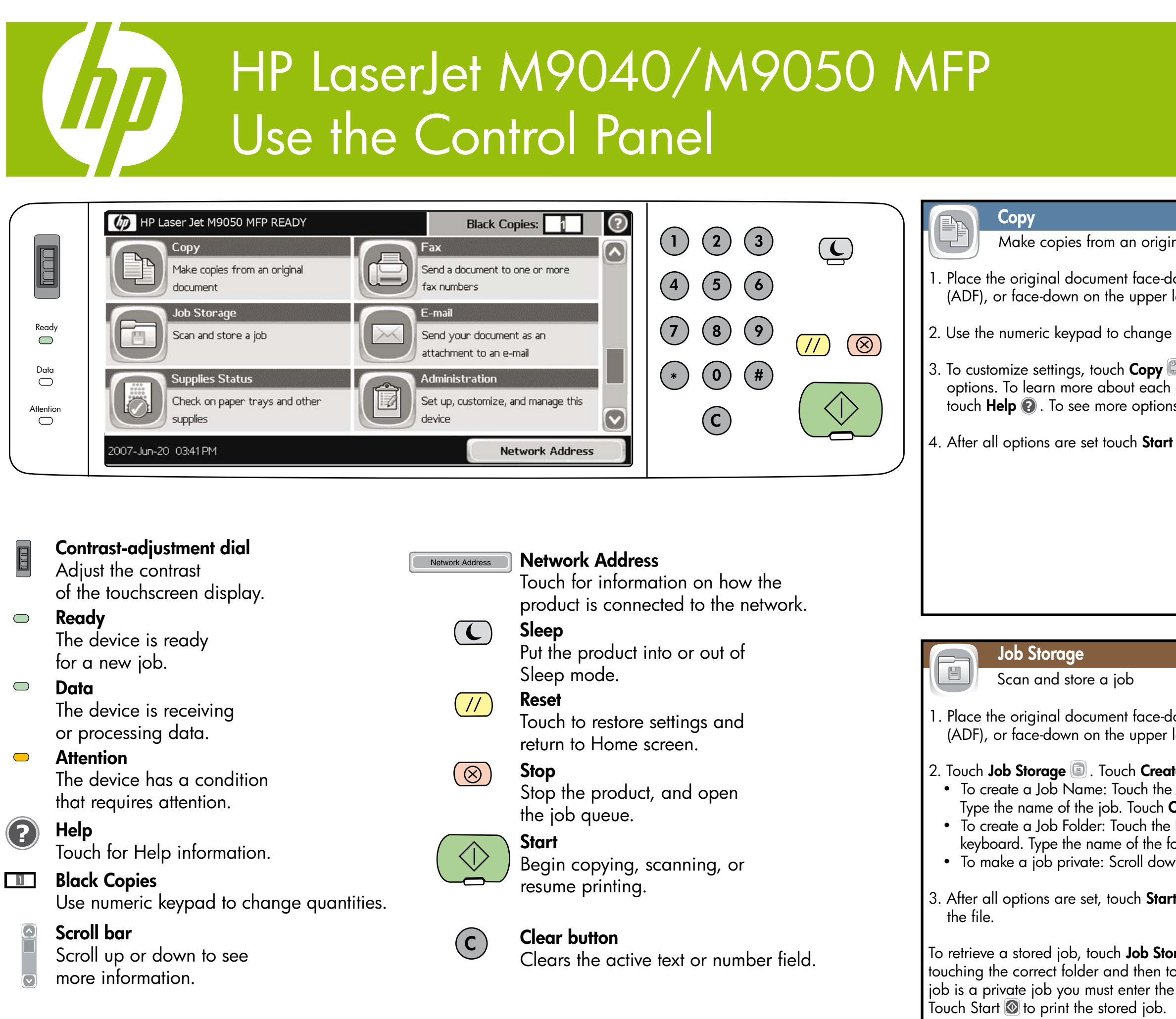

## More help

- Visit www.hp.com/support/ljm9040mfp or www.hp.com/support/ljm9050mfp http://www.hp.com/go/useMyMFP
- Software CD includes: User Guide, Job aids

© 2007 Hewlett-Packard Development Company, L.P. www.hp.com

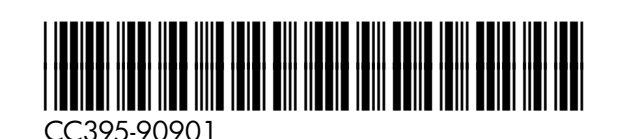

| <ul> <li>Copy Make copies from an original document <ol> <li>Place the original document face-down in the Automatic Document Feeder (ADF), or face-down on the upper left corner of the glass.</li> <li>Use the numeric keypad to change the number of copies.</li> <li>To customize settings, touch Copy and then touch the individual options. To learn more about each option, touch that option and then touch Help ? . To see more options, touch the More Options button.</li> <li>After all options are set touch Start for to copy original.</li> </ol></li></ul>                                                                                                    | <ul> <li>Fax (optional)</li> <li>Send a document to one or more fax numbers</li> <li>Place the original document face-down in the Automatic Document Feeder (ADF), or face-down on the upper left corner of the glass.</li> <li>Touch Fax .</li> <li>Use the numeric keypad to enter fax numbers, or touch Address Book to select recipients.<br/>Touch in the delete fax number(s)<br/>Touch in the delete fax number(s)<br/>Touch in to enter multiple Fax Recipient numbers</li> <li>To see more fax settings, touch the More Options in button.</li> <li>To send a fax, press Start in the fax press Stop in the status bar. To cancel a fax, press Stop in the status bar.</li> </ul>                                                                                                    |
|----------------------------------------------------------------------------------------------------|----------------------------------------------------------------------------------------------------|
| Job Storage         Scan and store a job         1. Place the original document face-down in the Automatic Document Feeder (ADF), or face-down on the upper left corner of the glass.         2. Touch Job Storage <ul> <li>Touch Job Storage</li> <li>Touch Create.</li> <li>To create a Job Name: Touch The Job Name box to open the keyboard. Type the name of the job. Touch OK.</li> <li>To create a Job Folder: Touch the Folder Name box to open the keyboard. Type the name of the folder. Touch OK.</li> <li>To make a job private: Scroll down and touch PIN to print. Enter the PIN</li> </ul> <li>After all options are set, touch Start          <ul> <li>to scan the document and save the file.</li> </ul> </li> <li>To retrieve a stored job, touch Job Storage         <ul> <li>Locate the stored job by touching the correct folder and then touching the job name. If the selected job is a private job you must enter the PIN in order to print or delete it. Touch Start          <ul> <li>to print a list of jobs that have been stored on the product, touch Job Storage              <li>, and then touch Print List.</li> </li></ul> </li> </ul></li> | <ul> <li>E-mail</li> <li>Send a document as an attachment to an e-mail</li> <li>Place the original document face-down in the Automatic Document Feeder (ADF), or face-down on the upper left corner of the glass.</li> <li>Touch E-mail .</li> <li>Touch the From: text box to open the keyboard. Type the information.</li> <li>Touch the To: text box to open the keyboard. Type the information.</li> <li>Touch the Subject: text box to open the keyboard. Type the information.</li> <li>Touch the Subject: text box to open the keyboard. Type the information.</li> <li>Touch the Subject: text box to open the keyboard. Type the information.</li> <li>Touch the Subject: text box to open the keyboard. Type the information.</li> <li>Touch the subject: text box to open the keyboard. Type the information.</li> <li>Touch the Subject: text box to open the keyboard. Type the information.</li> <li>Touch the subject: text box to open the keyboard. Type the information.</li> <li>Touch the subject: text box to open the keyboard. Type the information.</li> <li>Touch the subject: text box to open the keyboard. Type the information.</li> <li>Touch the subject: text box to open the keyboard. Type the information.</li> <li>Touch the subject: text box to open the keyboard. Type the information.</li> <li>Touch the option name and then touch Help .</li> <li>After all options are set, touch Start to text the option text and send the e-mail.</li> </ul> |
| <ul> <li>Supplies Status</li> <li>Status of trays, paper size, paper type, supply status</li> <li>To view or update tray information, touch Supplies Status . Touch the tray number. Touch Modify to change paper size or type. To see the location of each tray, touch Details.</li> <li>To view a supply name, level, and action needed, touch Supplies Status .</li> <li>To view a supply part, and action to see the supply levels.</li> <li>To view a supply part number or the location of a supply, touch Supplies Status , touch the Supplies tab. touch any supply line, and then touch Details.</li> </ul>                                                                                                    | Administration         Use to set up, customize, and manage the product         To access the Product information, touch Administration (20).         Touch any of the specific items for a description and access.         Administration includes:         Information       Device Behavior         Default Job Options       Print Quality         Time/Scheduling       Troubleshooting         Management       Resets         Initial Set-up       Service                                                                                                    |

## MFP HP LaserJet M9040/M9050 Utilisation du panneau de commande

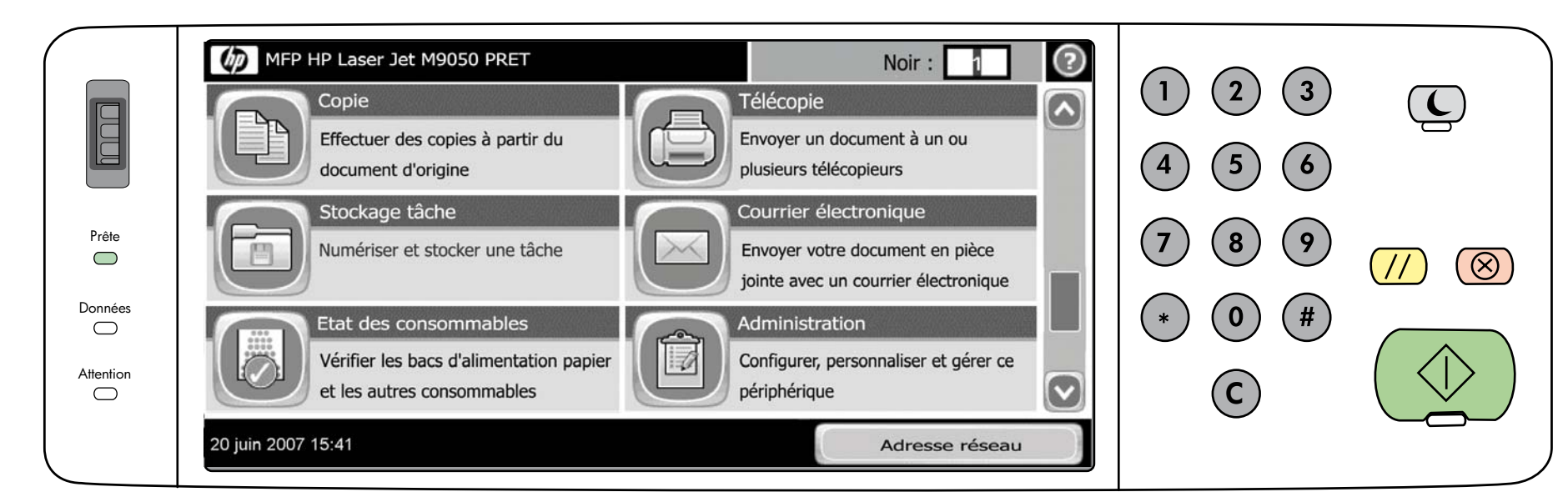

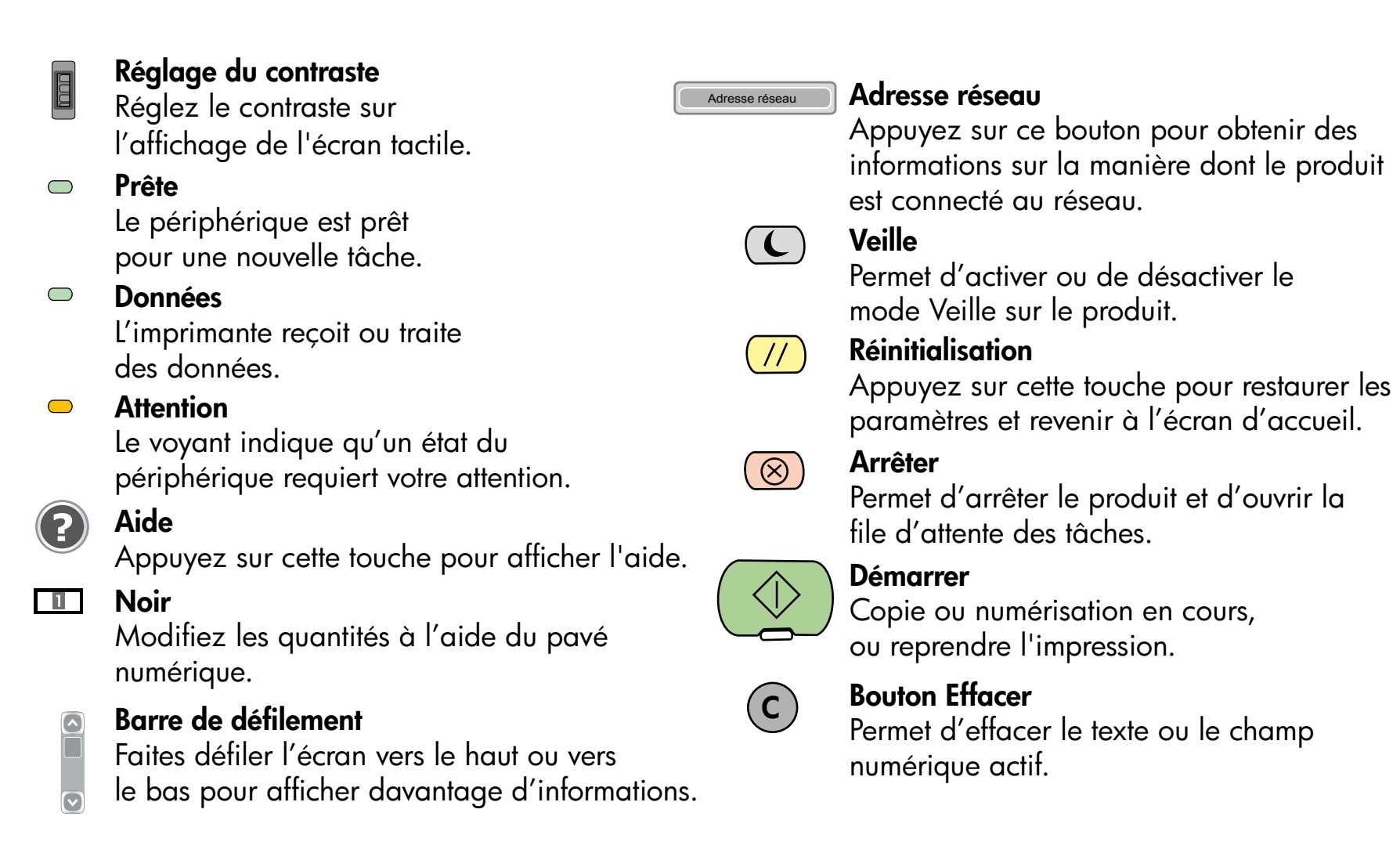

## Aide supplémentaire

- Consultez le site www.hp.com/support/ljm9040mfp or www.hp.com/support/ljm9050mfp http://www.hp.com/go/useMyMFP
- Le CD du logiciel inclut les éléments suivants : Guide de l'utilisateur, aides sur les tâches

© 2007 Hewlett-Packard Development Company, L.P. www.hp.com

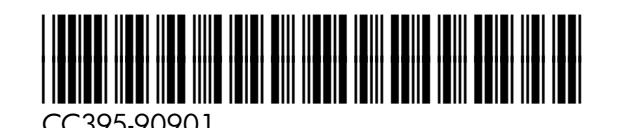

## sur les différentes options. Pour en s sur le nom de l'option, puis sur Aid appuyez sur le bouton Autres option Lorsque toutes les options sont défi copier le document d'origine. Stockage tâche Numériser et stocker une té Placez le document face tournée ve automatique ou sur la vitre du scan document dans l'angle supérieur go 2. Appuyez sur **Stockage tâche** 回. A • Pour créer un nom de tâche : Ar ouvrir le clavier. Tapez le nom d Pour créer un dossier de tâches : pour ouvrir le clavier. Tapez le n • Pour rendre une tâche personne sur **PIN pour imprimer**, Entrer le 3. Lorsque toutes les options sont défi analyser le document et enregistre Pour récupérer une tâche enregistrée,

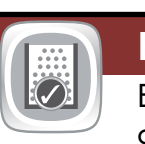

- Pour afficher ou mettre à jour les in Etat des. consommables 🔊 Appuy le format ou le type, appuyez sur **N** de chaque bac, appuyez sur Détai
- Pour afficher le nom d'un consomm appuyez sur Etat des consommable Consommables. Faites défiler l'écro les niveaux des consommables.
- Pour afficher le numéro de référence appuyez sur Etat des consommable sur la ligne d'un consommable et su

| <ul> <li>Expression of the expression of the exp</li></ul> | <ul> <li>Télécopie (Facultatif)</li> <li>Envoyer un document à un ou plusieurs télécopieurs</li> <li>Placez le document face tournée vers le bas dans le chargeur de document automatique ou sur la vitre du scanner, avec l'angle supérieur gauche du document dans l'angle supérieur gauche de la vitre du scanner.</li> <li>Appuyez sur Télécopie .</li> <li>Entrez les numéros des télécopieurs destinataires avec le pavé numérique ou apuyez sur Carnet d'adresses pour sélectionner un ou plusieurs destinataires.<br/>Appuyez sur le pour supprimer un ou plusieurs numéros de télécopie.<br/>Appuyez sur pour entrer plusieurs numéros de destinataire.</li> <li>Pour afficher d'autres options de télécopie, appuyez sur le bouton Autres options .</li> <li>Pour envoyer une télécopie, appuyez sur Démarrer ou ou appuyez au fermane du service du sur supprimer au complexanter fermane du service du service du service au service au servi</li></ul> |
|----------------------------------------------------------------------------------------------------|----------------------------------------------------------------------------------------------------|
| Stockage tâche         Numériser et stocker une tâche         1. Placez le document face tournée vers le bas dans le chargeur de document automatique ou sur la vitre du scanner, avec l'angle supérieur gauche du document dans l'angle supérieur gauche de la vitre du scanner.         2. Appuyez sur Stockage tâche Image: Appuyez sur Créer.                                                                                                    | <ul> <li>sur Envoyer relecople dans la barre d'état. Pour annuler une télécople, appuyez sur Arrêter (20).</li> <li>Courrier électronique</li> <li>Envoyez un document sous forme de pièce jointe dans un message</li> <li>Placez le document face tournée vers le bas dans le chargeur de document automatique ou sur la vitre du scanner, avec l'angle supérieur gauche du document dans l'angle supérieur gauche de la vitre du scanner.</li> <li>Appuyez sur Messagerie élec. 20</li> </ul>                                                                                                    |
| <ul> <li>Pour créer un nom de tâche : Appuyez sur la zone Nom tâche pour ouvrir le clavier. Tapez le nom de la tâche. Appuyez sur OK.</li> <li>Pour créer un dossier de tâches : Appuyez sur la zone Nom du dossier pour ouvrir le clavier. Tapez le nom du dossier. Appuyez sur OK.</li> <li>Pour rendre une tâche personnelle : Faites défiler l'écran et appuyez sur PIN pour imprimer, Entrer le code PIN</li> <li>3. Lorsque toutes les options sont définies, appuyez sur Démarrer O pour analyser le document et enregistrer le fichier.</li> <li>Pour récupérer une tâche enregistrée, appuyez sur Stockage tâche .</li> <li>Repérez la tâche enregistrée en appuyant sur le dossier correct, puis sur le nom de la tâche. Si la tâche sélectionnée est une tâche personnelle, vous devez entrer le code PIN pour l'imprimer ou la supprimer. Appuyez sur Démarrer pour de la tâche stâches enregistrée.</li> </ul>                                                                                                    | <ol> <li>Appuyez sur la zone de texte De : pour ouvrir le clavier. Entrez les informations.</li> <li>Appuyez sur la zone de texte A : pour ouvrir le clavier. Entrez les informations.</li> <li>Appuyez sur la zone de texte Objet : pour ouvrir le clavier. Entrez les informations.</li> <li>Appuyez sur la zone de texte Objet : pour ouvrir le clavier. Entrez les informations.</li> <li>Appuyez sur Autres options  pour définir d'autres options. Pour en savoir plus sur chaque option, appuyez sur le nom de l'option, puis sur Aide  .</li> <li>Lorsque toutes les options sont définies, appuyez sur Démarrer pour analyser le document et envoyer le courrier électronique.</li> </ol>                                                                                                    |
| <ul> <li>Etat des consommables</li> <li>Etat des bacs, format du papier, type de papier, état des consommables</li> <li>Pour afficher ou mettre à jour les informations sur les bacs, appuyez sur Etat des. consommables Appuyez sur le numéro du bac. Pour changer le format ou le type, appuyez sur Modifier. Pour afficher l'emplacement de chaque bac, appuyez sur Détails.</li> <li>Pour afficher le nom d'un consommable, son niveau et l'action requise, appuyez sur Etat des consommables . Appuyez sur l'onglet Consommables. Faites défiler l'écran vers le bas pour afficher les niveaux des consommables.</li> <li>Pour afficher le numéro de référence ou l'emplacement d'un consommable, appuyez sur Etat des consommables.</li> </ul>                                                                                                    | Administration         Utiliser l'administration pour configurer, personnaliser et gérer le produit         Pour accéder aux informations sur le produit, appuyez sur Administration (************************************                                                                                                    |